## Руководство пользователя

## ПОДСИСТЕМА "ЦЛИС РФ ЕГИСЗ СО"

ЦЛИС в части функциональности модуля «Взаимодействие с ЕГИСЗ. ВИМИС «Профилактическая медицина»

Государственный контракт от 14 ноября 2022 г. № 0162200011822003346

1. При необходимости доставки результатов в ВИМИС «Профилактика» - перед подписанием ЭЦП обязательно контролируется наличие триггеров:

1.1. Наиболее удобный способ: APM «Лаборатория» -> Трекер -> панель с информацией о пациенте и его состояниях. В примере - триггер 18 «Выявление углубленной диспансеризации»:

| Программ  | а Отчёты Справочники Настрой     | ки Перейти Помо | щь                     |                    |                 |                        |                    |              |                  |                        |         |                  |
|-----------|----------------------------------|-----------------|------------------------|--------------------|-----------------|------------------------|--------------------|--------------|------------------|------------------------|---------|------------------|
| Peru      | страция 🧮 Заказы 📔 Рабоч         | ие листы 🕎 Рез  | зультаты 🧖 Трекер      | По Работы 📑        | Диспетчер работ | Рабочие процессы       | 🔁 Выборки          |              |                  |                        |         |                  |
| Регистр   | ация Заказы Результаты Тре       | екер            |                        |                    |                 |                        |                    |              |                  |                        |         |                  |
|           | Фильтры                          |                 |                        |                    |                 |                        | Материалы/За       | казы         |                  |                        |         |                  |
| Фильтр по | материалу                        | 🗸 🖣 🔁 💋         | Снять утвержденност    | ъ с рез-тов 🗹 Снят | утвержденность  | 📥 Отправить в архив  🔝 | Печать 💽 Экспортир | овать 📇 Выда | ть 🖂 E-mail 📮 Р  | DF 🖕 Задания 📉 ЭЦП     | 🗍 Аннул | ировать материал |
| 2 🖌       | Выбрать (F2)                     | IDS             | Дата взятия № карт     | ы Ф. И. О.         | Заказчик От     | тделение Материал      | № направления      | Дата напр    | Шифр Ко          | мпания 🖂 🕱             |         |                  |
|           | IDS 661421054                    | 661421054       | 4 12.12.2022 1 115932  | Тест Т Т           | Взрослый ст 1 > | кирургичесСыворотка    | 661421054          |              | 5.999.0 OMC H    | еуточненн R            | 2 2     |                  |
| Биомат    |                                  |                 |                        |                    |                 |                        |                    |              |                  |                        |         |                  |
| Лата взя  | TN8: C 12 11 2022                |                 |                        |                    |                 |                        |                    |              |                  |                        |         |                  |
|           | □0 12.12.2022 ▼                  |                 |                        |                    |                 |                        |                    |              |                  |                        |         |                  |
| ROCTR     | Дата                             |                 |                        |                    |                 |                        |                    |              |                  |                        |         |                  |
| доста     |                                  | <               |                        |                    |                 |                        |                    |              |                  |                        |         | >                |
|           |                                  | Строка 1        | из 1                   |                    |                 |                        |                    |              |                  |                        |         |                  |
| Тест Т. Т | . (Ж) 01.01.1990 3               | 32 года Вь      | ыявление углубленной , | циспансеризации    |                 |                        |                    |              |                  |                        |         |                  |
| Отобразит | ь: 🖂 Все раб, места 🖂 Выполненны | е 🖓 Проверенные | Экспортированные 🗸     | Выданные 🖓 Спат    | ологией         |                        |                    |              |                  |                        |         |                  |
|           |                                  | <u> </u>        |                        |                    |                 |                        |                    |              |                  |                        | Прята   | ать подавленные  |
| 1         | Название                         | Значение Е      | д.изм. Норма           | Примечание         | Комментарий     | Ко 🗹 Пров              | ерил 🔒 🗄           | ) 🗎 🔀        | Дата результата  | Исполнитель            |         |                  |
|           | Биохимические исследования       |                 |                        |                    |                 |                        |                    |              |                  |                        |         |                  |
|           | Общий белок                      | 75 г/л          | (65.0 - 85.0)          |                    |                 | 1 🔯 Сотрудник ра       | работчика          |              | 12.12.2022 12:00 | Сотрудник разработчика |         |                  |
|           | Альбумин                         | 40.0 г/л        | (35.0 - 52.0)          |                    |                 | 1 🔯 Сотрудник ра       | работчика          |              | 12.12.2022 12:00 | Сотрудник разработчика |         |                  |
|           | Креатинин                        | 85.0 мкмо.      | ль/л (53.0 - 115.0)    |                    |                 | 1 🔯 Сотрудник ра       | работчика          |              | 12.12.2022 12:00 | Сотрудник разработчика |         | <u></u>          |
|           |                                  |                 |                        |                    |                 |                        |                    |              |                  |                        |         | ₩ <mark>₩</mark> |

## 1.2. Альтернатива: АРМ «Лаборатория» -> любой интерфейс -> карточка заказа

| 💋 Регистрация з                 | аказа                                 |               |             |                                                                             |                                |                          |            |          |                        |          |           |                      |       | $\times$ |
|---------------------------------|---------------------------------------|---------------|-------------|-----------------------------------------------------------------------------|--------------------------------|--------------------------|------------|----------|------------------------|----------|-----------|----------------------|-------|----------|
| <b>115932</b><br>Дата рождения: | <mark>Тест Т</mark><br>01.01.199      | Т<br>) 32 год | да          | 5.99                                                                        | 9.0 (OMC He                    | уточненнь                | ій)        |          |                        |          |           |                      |       |          |
| ≡                               | 3a                                    | аказ          |             | ^                                                                           | Состояния пац                  | иента                    |            |          | Диа                    | гнозы па | циента    |                      |       |          |
| Шифр*<br>Полис                  | 5.999.0 01                            | 1С Неуто      | очненный    |                                                                             | Состояни<br>пациент            | e<br>ra                  |            |          |                        |          |           |                      |       |          |
| Заказчик*                       | Заказчик* 1 хирургическое отделение   |               |             |                                                                             | Триместр<br>беременност        | ы                        |            |          |                        |          |           |                      |       |          |
| Направивший<br>врач<br>№ ИБ     |                                       |               |             |                                                                             | Недел<br>беременнос            | и                        |            |          |                        |          |           |                      |       |          |
| №<br>направления<br>Лата        | № ИБ<br>№<br>направления<br>861421054 |               |             | Фазы цикла<br>Вид оказываемой<br>мединциской Выявление углубленной диспансе |                                |                          |            |          |                        |          |           |                      |       |          |
| направления                     |                                       | •             |             |                                                                             | помоц                          | ци                       |            |          | _                      |          |           |                      |       |          |
| Категория                       |                                       |               |             | ~                                                                           | <                              |                          |            |          | >                      |          |           |                      |       |          |
| 🙆 Добавить ма                   | териал                                |               | Материал    |                                                                             | IDS                            | Дата взятия Время взятия |            |          | ия Место взятия Собрал |          |           |                      |       |          |
|                                 |                                       | Сыворот       | ка          |                                                                             | ··· 661421054 12.12.2022 11:59 |                          |            |          |                        |          | •         |                      | 3     | *        |
|                                 |                                       | Строка        | 1из1        |                                                                             |                                |                          |            |          |                        |          |           |                      | 3     |          |
| Полный список                   |                                       | ~             |             | Код                                                                         |                                | Название                 |            | (        | Cito IDS               | Код      | Шифр      | Название             |       |          |
| Код                             | Название                              |               | A09.05.0    | 23                                                                          | Исследов                       | зание уровня глюк        | озы в      | <u>^</u> | 661421054              |          |           | Сыворотка (3 услуг   | и)    |          |
| 0 Bce y                         | слуги                                 |               | A09.05.0    | 10                                                                          | Исследов                       | зание уровня обще        | его бел    |          |                        | A09.05   | 5.999.0 O | Исследование уровн   | я общ | ×        |
|                                 |                                       |               | A09.05.0    | 11                                                                          | Исследов                       | зание уровня альб        | умина      |          |                        | A09.05   | 5.999.0 O | . Исследование уровн | я аль | *        |
|                                 |                                       |               | A09.05.0    | 21                                                                          | Исследов                       | зание уровня обще        | его бил    |          |                        | A09.05   | 5.999.0 O | Исследование уровн   | я кре | ×        |
|                                 |                                       |               | A09.05.0    | 42                                                                          | Оправля                        | зание уровня свою        | одного     |          |                        |          |           |                      |       |          |
|                                 |                                       |               | A09.05.0    | 41                                                                          | Определ                        | ение активности а        | спарта     |          |                        |          |           |                      |       |          |
|                                 |                                       |               | A09.05.0    | 46                                                                          | Определ                        | ение активности ц        | целочн     |          |                        |          |           |                      |       |          |
| Строка 1 из 1                   |                                       |               | Строка 1 из | 100                                                                         |                                | Выб                      | рать все [ |          | Строк 4                |          |           |                      | спо   |          |

1.3. Альтернатива: АРМ «Лаборатория» -> «Результаты» (т.е. сразу в процессе работы с результатами)

| The second second | •                                                                                                    |                                           |                                                                      |                                                           |               |                      |                                                                                                 |                                                            |                                                                              |                                                 |
|----------------------------------------------------------------------------------------------------|----------------------------------------------------------------------------------------------------|-------------------------------------------|----------------------------------------------------------------------|-----------------------------------------------------------|---------------|----------------------|-------------------------------------------------------------------------------------------------|------------------------------------------------------------|------------------------------------------------------------------------------|-------------------------------------------------|
| Регистрация 📄 Заказы 📔 Рабочие листы 🕎 Резул                                                                                                    | ьтаты 😽 Трекер 间 Работы                                                                                        | Диспетчер работ                           | Рабочие процессы                                                     | Выборки                                                   |               |                      |                                                                                                 |                                                            |                                                                              |                                                 |
| Регистрация Заказы Результаты Трекер Печать резуль                                                                                                    | гатов                                                                                                    |                                           |                                                                      |                                                           |               |                      |                                                                                                 |                                                            |                                                                              |                                                 |
| По измерениям                                                                                                    | рабочим местам 🧾 Микробиоло                                                                                    | огия                                      |                                                                      |                                                           |               |                      |                                                                                                 |                                                            |                                                                              |                                                 |
| Материалы Дата взятия 🗸 с 12.12.2022 🖛 по 12.12.                                                                                                    | 2022 👻 Раб. место: 💷 Все рабочие                                                                               | е места 🗸 Тип мат.:                       | Все типы м 🗸 66                                                      | 51421054                                                  | 🗸 🛪 🛛         | 🗸 Выпол              | пненные Возможные                                                                               | 🖌 🖌 Вы                                                     | брать                                                                        |                                                 |
| Cito IDS 📧 Дата взятия Тип                                                                                                    | материала Место взятия                                                                                         | _                                         | e                                                                    | Комментар                                                 | ий Информацио | онно                 |                                                                                                 |                                                            |                                                                              |                                                 |
| 661421054 📧 12.12.2022 11:59 Сыворотка                                                                                                    |                                                                                                    | Выявление углубле                         | енной диспансеризаци                                                 | и                                                         |               |                      |                                                                                                 |                                                            |                                                                              |                                                 |
|                                                                                                    |                                                                                                    |                                           |                                                                      |                                                           |               |                      |                                                                                                 |                                                            |                                                                              |                                                 |
|                                                                                                    |                                                                                                    |                                           |                                                                      |                                                           |               |                      |                                                                                                 |                                                            |                                                                              |                                                 |
|                                                                                                    |                                                                                                    |                                           |                                                                      |                                                           |               |                      |                                                                                                 |                                                            |                                                                              |                                                 |
|                                                                                                    |                                                                                                    |                                           |                                                                      |                                                           |               |                      |                                                                                                 |                                                            |                                                                              |                                                 |
|                                                                                                    |                                                                                                    |                                           |                                                                      |                                                           |               |                      |                                                                                                 |                                                            |                                                                              |                                                 |
|                                                                                                    |                                                                                                    |                                           |                                                                      |                                                           |               |                      |                                                                                                 |                                                            |                                                                              |                                                 |
| Строка 1 из 1                                                                                                    |                                                                                                    |                                           |                                                                      |                                                           |               |                      |                                                                                                 |                                                            |                                                                              |                                                 |
| Результаты 🚰 Раб. место: Все рабочие места польз 🗸 🤱                                                                                                    | 🗸 Вносить проверенными   🛖 IDS: 6                                                                              | 661421054 🐣 🖹 📭                           | шаблону                                                              |                                                           |               |                      |                                                                                                 |                                                            | 🗌 Необязательные                                                             | <ul> <li>Назначенные О Возможные О В</li> </ul> |
|                                                                                                    |                                                                                                    |                                           |                                                                      |                                                           |               |                      |                                                                                                 |                                                            |                                                                              |                                                 |
| Работа                                                                                                    | * Результат                                                                                                    | Значение                                  | Ед.изм.                                                              | Норма                                                     | Примечание    | *                    | Тип значения                                                                                    | Кол-во 🖩                                                   | Комментарий                                                                  |                                                 |
| Работа<br>— Исследование уровня общего белка в крови [ВА400]                                                                                                    | * Результат<br>* Общий белок                                                                                   | Значение 75 г/                            | Ед.изм. !                                                            | Норма<br>(65.0 - 85.0)                                    | Примечание    | *<br>* Ko            | Тип значения<br>личественный (г/л)                                                              | Кол-во Б                                                   | Комментарий                                                                  |                                                 |
| Работа<br>Писследование уровня общего белка в крови (ВА400)<br>Исследование уровня альбунина в крови (ВА400)                                                                                                    | * Результат     * Общий белок     * Альбумин                                                                   | Значение<br>75 г/<br>40.0 г/              | Ед.изм. 🚺<br>/л<br>/л                                                | Норма<br>(65.0 - 85.0)<br>(35.0 - 52.0)                   | Примечание    | * Ko<br>* Ko         | Тип значения<br>личественный (г/л)<br>личественный (г/л)                                        | Кол-во П<br>1<br>1                                         | Конментарий<br>В                                                             |                                                 |
| Работа<br>П Исследование уровня общего белка в крови (ВА400)<br>В Исследование уровня любичев в крови (ВА400)<br>С Исследование уровня любичев в крови (ВА400)<br>С Исследование уровня креатичина в крови (ВА400)                                                                                                    | *         Результат           •         Общий белок           *         Альбумин           *         Креатинин | Значение<br>75 г/<br>40.0 г/<br>85.0 мн   | Ед.изм. []<br>/л<br>/л<br>кмоль/л                                    | Норма<br>(65.0 - 85.0)<br>(35.0 - 52.0)<br>(53.0 - 115.0) | Примечание    | * Ko<br>* Ko<br>* Ko | Тип значения<br>личественный (г/л)<br>личественный (г/л)<br>личественный (мкмоль/л              | Кол-во<br>1<br>1<br>1<br>1<br>1                            | Комментарий<br>В<br>В<br>В<br>В                                              |                                                 |
| Работа<br>Писледование уровня общего белка в крови (ВА400)<br>Исследование уровня альбумина в крови (ВА400)<br>Сиследование уровня кревтичина в крови (ВА400)<br>Сиследование уровня кревтичина в крови (ВА400)                                                                                                    | Результат     Общий белок     Альбумин     Креатинин                                                           | Значение<br>75 г/<br>40.0 г/<br>85.0 мн   | Ед.изм. []<br>/л<br>кноль/л                                          | Норма<br>(65.0 - 85.0)<br>(35.0 - 52.0)<br>(53.0 - 115.0) | Примечание    | * Ko<br>* Ko<br>* Ko | Тип значения<br>личественный (r/л)<br>личественный (r/л)<br>личественный (мкмоль/л)             | Кол-во ії<br>1<br>1<br>1<br>1                              | Конментарий<br>В<br>В                                                        |                                                 |
| Вервота песебание уровня общего белка в крови (ВА400)<br>В Исследование уровня общего белка в крови (ВА400)<br>В Исследование уровня крезтичина в крови (ВА400)<br>В Исследование уровня крезтичина в крови (ВА400)                                                                                                    | Результат     Общий белок     Альбуянн     Креатинин                                                           | Значение<br>75 г/<br>40.0 г/<br>85.0 мн   | Ед.изм. []<br>/л<br>кмоль/л                                          | Норма<br>(65.0 - 85.0)<br>(35.0 - 52.0)<br>(53.0 - 115.0) | Примечание    | * Ko<br>* Ko<br>* Ko | Тип значения<br>личественный (г/л)<br><mark>личественный (г/л)</mark><br>личественный (чкмоль/л | Кол-во Ш<br>1 1<br>1 1                                     | Комментарий                                                                  |                                                 |
| Работа<br>П Исследованке уровня общего белка в крови (ВА400)<br>Е Исследованке уровня креатичина в крови (ВА400)<br>⊡ Исследованке уровня креатичина в крови (ВА400)                                                                                                    | Результат     Общий белок     Альбумин     Креатиенн                                                           | Значение<br>75 г/<br>40.0 г/<br>85.0 мн   | Ед.изм. []<br>/л<br>/л<br>кноль/л                                    | Норма<br>(65.0 - 85.0)<br>(35.0 - 52.0)<br>(53.0 - 115.0) | Примечание    | * Ko<br>* Ko<br>* Ko | Тип значения<br>личественный (г/л)<br>личественный (г/л)<br>личественный (икмоль/л              | Кол-во<br>1 1 1 1 1 1 1 1 1 1 1 1 1 1 1 1 1 1 1            | Комментарий                                                                  |                                                 |
| Работа<br>☐ Исследование уровня общего белка в крови (ВА400)<br>☐ Исследование уровня альбужина в крови (ВА400)<br>☐ Исследование уровня креатичина в крови (ВА400)                                                                                                    | Результат     Общий белок     Альбузен     Креатичин                                                           | Значение<br>75 г/<br>40.0 г/<br>85.0 м    | Ед.изм. []<br>/л<br>/л<br>кноль/л                                    | Норма<br>(65.0 - 85.0)<br>(35.0 - 52.0)<br>(53.0 - 115.0) | Примечание    | * Ko<br>* Ko<br>* Ko | Тип значения<br>личественный (г/п)<br>личественный (г/п)<br>личественный (икмоль/п)             | Кол-во<br>1<br>1<br>1<br>1<br>1                            | I Коментарий<br>В<br>В<br>В<br>В                                             |                                                 |
| Работа<br>Е Исследование уровня общего белка в крови (ВА400)<br>Исследование уровня альбумина в крови (ВА400)<br>Сиследование уровня кревтичина в крови (ВА400)                                                                                                    | Результат     Общий Белок     Альбузен     Креатинин                                                           | Значение<br>75 г/<br>40.0 г/<br>85.0 ин   | Ед.изм. []<br>/л<br>/л<br>/л<br>кноль/л                              | Норма<br>(65.0 - 85.0)<br>(35.0 - 52.0)<br>(53.0 - 115.0) | Примечание    | * Ko<br>* Ko<br>* Ko | Тип значения<br>личественный (г/п)<br>личественный (г/п)<br>личественный (икмоль/п              | Кол-во<br>1 1 1 1 1 1 1 1 1 1 1 1 1 1 1 1 1 1 1            | I Коментарий<br>В<br>В<br>В<br>В<br>В                                        |                                                 |
| Работа<br>В Исследование уровня общего белка в крови (ВА400)<br>В Исследование уровня кореатичина в крови (ВА400)<br>В Исследование уровня креатичина в крови (ВА400)                                                                                                    | Результат     Общий белок     Альбуяя     Креатинин                                                            | Эначение<br>75 г/<br>40.0 г/<br>85.0 №    | Ед.изн. []<br>/л /л<br>/л /л // ///////////////////////              | Норма<br>(65.0 - 85.0)<br>(35.0 - 52.0)<br>(53.0 - 115.0) | Примечание    | * Ko<br>* Ko<br>* Ko | Тип значения<br>личественный (г/л)<br>личественный (кололь/л<br>личественный (кололь/л          | Кол-во<br>1 1 1 1 1 1 1 1 1 1 1 1 1 1 1 1 1 1 1            | I Коментарий<br>В<br>В<br>В<br>В<br>В<br>В<br>В<br>В                         |                                                 |
| Работа<br>   Исследование уровня общего белка в крови (ВА400)<br>   Исследование уровня альбунина в крови (ВА400)<br>   Исследование уровня креатичина в крови (ВА400)                                                                                                    | Результат     Общий белок     Альбуян     Креатинин     Креатинин                                              | Значение<br>75 г/<br>40.0 г/<br>85.0 ге   | Ед.изн. []<br>/л<br>/л<br>/л<br>кноль/л                              | Норма<br>(65.0 - 85.0)<br>(35.0 - 52.0)<br>(53.0 - 115.0) | Принечание    | * Ko<br>* Ko         | Тип значення<br>личественный (r/n)<br>личественный (r/n)<br>личественный (чохоль/л              | Кол-во<br>1<br>1<br>1<br>1                                 | I Кончентарий<br>В<br>В<br>В<br>В                                            |                                                 |
| Работа<br>☐ Исследование уровня общего белка в крови (ВА400)<br>☐ Исследование уровня альбутина в крови (ВА400)<br>☐ Исследование уровня креатичина в крови (ВА400)                                                                                                    | Результат          Общий белок          Альбуязен           Креатинин           Креатинин                      | Эначение<br>75 r/<br>40.0 r/<br>85.0 н    | Ед.изм. []<br>/л /л<br>/л<br>кноль/л                                 | Норма<br>(65.0 - 85.0)<br>(35.0 - 52.0)<br>(53.0 - 115.0) | Примечание    | * Ko<br>* Ko         | Тип значения<br>личественный (r/n)<br>личественный (r/n)<br>личественный (моноль/л              | Кол-во II<br>1 1<br>1 1<br>1 1<br>1 1<br>1 1<br>1 1<br>1 1 | Kowentapuš                                                                   |                                                 |
| Работа<br>☐ Исследованке уровня общего белка в крови (ВА400)<br>[Е Исследованке уровня креатичнив в крови (ВА400)<br>⊡ Исследованке уровня креатичнив в крови (ВА400)                                                                                                    | Результат     Общий белок     Альбуявя     Креатичин                                                           | Значение<br>75 (r)<br>40.0 (r)<br>85.0 не | Ед.нзм. []<br>/л<br>/л<br>/л<br>/л<br>/л<br>(околь/л                 | Норма<br>(65.0-85.0)<br>(35.0-52.0)<br>(53.0-115.0)       | Примечание    | * Ko<br>* Ko<br>* Ko | Тип значения<br>личественный (r/n)<br>личественный (r/n)<br>личественный (маколь/л              | Кол-во II<br>1 1<br>1 1<br>1 1<br>1 1                      | Кончентарий                                                                  |                                                 |
| Работа<br>   Исследование уровня общего белка в крови (ВА400)<br>   Исследование уровня альбунина в крови (ВА400)<br>   Исследование уровня креатичина в крови (ВА400)                                                                                                    | Результат     Общий белок     Альбуяя     Креатиниян                                                           | Значение<br>75 (r)<br>40.0 r/<br>85.0 м   | Ед. заян. []<br>/л /л<br>/л /з<br>/л /з<br>/л /л /з<br>/заулоль/л /л | Hopva<br>(65.0 - 68.0)<br>(63.0 - 52.0)<br>(53.0 - 115.0) | Принечание    | * Ko                 | Тип значения<br>личественный (r/n)<br>личественный (r/n)<br>личественный (ноколь/л              | Кол-во II<br>1 1<br>1 1<br>1 1<br>1 1                      | Кончентарий<br>С<br>С<br>С<br>С<br>С<br>С<br>С<br>С<br>С<br>С<br>С<br>С<br>С |                                                 |

2. Подписание ЭЦП возможно как в индивидуальном режиме (каждый заказ подписывается отдельно), так и массовом режиме (несколько заказов подписываются одновременно):

2.1. Индивидуальный режим: АРМ «Лаборатория» -> «Трекер» -> выбирается целевой заказ -> нажимается кнопка «ЭЦП»

| Программа Отчёты Справочники Настройки Пер      | ейти Помощь      |                    |                   |                                     |                     |                 |                       |                        |                       |    |
|-------------------------------------------------|------------------|--------------------|-------------------|-------------------------------------|---------------------|-----------------|-----------------------|------------------------|-----------------------|----|
| Регистрация 📄 Заказы 📔 Рабочие листе            | ы 🕎 Результать   | ы 🛜 Трекер 🚺       | работы 👔          | Диспетчер работ Paбочие<br>процесси | ы 🛃 Выборк          | и               |                       |                        |                       |    |
| Регистрация Заказы Результаты Трекер            |                  |                    |                   |                                     |                     |                 |                       |                        |                       |    |
| Фильтры                                         |                  |                    |                   |                                     | Матер               | иалы/Заказы     |                       |                        |                       |    |
| Фильтр по материалу 🗸 🧹                         | 🔁 💋 🛛 🖓 Сня      | ять утвержденность | с рез-тов 🗹 Снять | утвержденность 🛔 Отправить в        | архив 📇 Печать 💽 Э  | кспортировать 🖻 | Выдать 🔯 E-mail 📮 PDi | = 🤿 Задания 📉 ЭЦП      | 📋 Аннулировать матери | ыл |
| 🔁 🛛 🎸 Выбрать (F2)                              | IDS /Jat         | а взятия № карты   | Ф. И. О.          | Заказчик Отлеление                  | Материал № напр     | авления Латан   | апр Шифр Ком          | пания 🖂 🕱              |                       |    |
| IDS 661421054                                   | 661421054 12.12  | .2022 1 115932     | Тест Т Т          | Взрослый ст 1 хирургичесСь          | воротка 661421054   |                 | 5.999.0 OMC Hey       | точненн В              |                       |    |
| Биоматериал                                     |                  |                    |                   |                                     |                     |                 |                       |                        |                       |    |
| Дата взятия: с 12.11.2022 💌                     |                  |                    |                   |                                     |                     |                 |                       |                        |                       |    |
| □0 12.12.2022 ▼                                 |                  |                    |                   |                                     |                     |                 |                       |                        |                       |    |
| Дата                                            |                  |                    |                   |                                     |                     |                 |                       |                        |                       |    |
| доставки: с                                     |                  |                    |                   |                                     |                     |                 |                       |                        |                       |    |
| по 💌                                            | <                |                    |                   |                                     |                     |                 |                       |                        |                       | >  |
| 1                                               | Строкатизт       |                    |                   |                                     |                     |                 |                       |                        |                       | _  |
| Тест Т. Т. (Ж) 01.01.1990 32 года               | Выявлен          | ие углубленной ди  | спансеризации     |                                     |                     |                 |                       |                        |                       |    |
| Отобразить: 🖂 Все раб. места 🖂 Выполненные 🖂 Пр | оверенные 🖂 Эксг | портированные 🖂 В  | ыданные 🗹 Спат    | ологией                             |                     |                 |                       |                        |                       |    |
| 2                                               |                  |                    |                   |                                     |                     |                 |                       |                        | Прятать подавленны    | se |
| I Название Значе                                | ение Ед.изм.     | Норма              | Примечание        | Комментарий Ко 🗹                    | Проверил            | 8               | 🔀 Дата результата     | Исполнитель            |                       | a  |
| Биохимические исследования                      |                  |                    |                   |                                     |                     |                 |                       |                        |                       | F. |
| Общий белок                                     | 75 r/n           | (65.0 - 85.0)      |                   | 📫 1 🔯 Con                           | рудник разработчика |                 | 12.12.2022 12:00      | Сотрудник разработчика |                       |    |
| Альбумин                                        | 40.0 г/л         | (35.0 - 52.0)      |                   | 📫 1 🔯 Con                           | рудник разработчика |                 | 12.12.2022 12:00      | Сотрудник разработчика |                       |    |
| Креатинин                                       | 85.0 мкмоль/л    | (53.0 - 115.0)     |                   | 📫 1 🔯 Cot                           | рудник разработчика |                 | 12.12.2022 12:00      | Сотрудник разработчика |                       |    |
|                                                 |                  |                    |                   |                                     |                     |                 |                       |                        |                       | 8  |
|                                                 |                  |                    |                   |                                     |                     |                 |                       |                        |                       |    |
|                                                 |                  |                    |                   |                                     |                     |                 |                       |                        |                       | ×  |
|                                                 |                  |                    |                   |                                     |                     |                 |                       |                        |                       | ΞÌ |
|                                                 |                  |                    |                   |                                     |                     |                 |                       |                        | -                     | -  |
|                                                 |                  |                    |                   |                                     |                     |                 |                       |                        |                       |    |
|                                                 |                  |                    |                   |                                     |                     |                 |                       |                        |                       |    |

2.2. Массовый режим: АРМ «Лаборатория» -> «Отчёты» -> «Печать результатов» -> выбирается один или несколько заказов -> нажимается кнопка «ЭЦП»

| Программа Отчёты Справочники  | Настройки Перейти       | и Помощь                   |                             |                             |                        |                       |          |                  |                   |                |          |
|-------------------------------|-------------------------|----------------------------|-----------------------------|-----------------------------|------------------------|-----------------------|----------|------------------|-------------------|----------------|----------|
| Регистрация 📄 Заказы 📗        | Рабочие листы           | 🕎 Результаты 🦙 Трекер 📗    | Работы 🛃 Диспетчер          | работ 🛐 Рабочие<br>процессы | 🔁 Выборки              |                       |          |                  |                   |                |          |
| Регистрация Заказы Результа   | аты Трекер Печа         | ать результатов            |                             |                             |                        |                       |          |                  |                   |                |          |
| Дата результата 🧹 с: 12.12.20 | 022 <b>v</b> no: 12.12. | 2022 💌 🕜 Выбрать 🛛 Н       | leзавершённые 🗌 Только Cito | Показать все для печ        | нати 🗸 📈 🖏 💋           | 📎 🗹 Учесть тип выдачи | 🚇 Печать | 🛃 Экспортировать | 🔟 E-mail 🔚 Выдать | Сформировать Р | рғ 💽 эцп |
| Фильтры 📿 🗸                   | Cito                    | IDS Лата регистрации       | ∧ Заказчик                  | Rnau                        | Воач утверливший заказ | Материал              | Шифо     | Компания         | Комментарий Ин    | формационное   |          |
| IDS                           | 5                       | 661420980 12.12.2022 11:37 | 1 хирургическое отделе      |                             | Сотрудник разработчика | Сыворотка             | 5.999.0  | ОМС Неуточненн   | 0                 | 8              |          |
|                               | 3                       | 661421054 12.12.2022 11:59 | 1 хирургическое отделе      |                             | Сотрудник разработчика | Сыворотка             | 5.999.0  | ОМС Неуточненн   | 0                 |                |          |
| Фамилия пациента              |                         |                            |                             |                             |                        |                       |          |                  |                   |                |          |
| Тест                          |                         |                            |                             |                             |                        |                       |          |                  |                   |                |          |
| 💭 Отдел / Раб.место           |                         |                            |                             |                             |                        |                       |          |                  |                   |                |          |
| < <bce>&gt;&gt; •</bce>       |                         |                            |                             |                             |                        |                       |          |                  |                   |                |          |
| Группа заказчиков             |                         |                            |                             |                             |                        |                       |          |                  |                   |                |          |
| << Bce >> ~                   |                         |                            |                             |                             |                        |                       |          |                  |                   |                |          |
| 🔊 Заказчик                    |                         |                            |                             |                             |                        |                       |          |                  |                   |                |          |
| << Bce >> ~                   |                         |                            |                             |                             |                        |                       |          |                  |                   |                |          |
| 🔏 Врач                        |                         |                            |                             |                             |                        |                       |          |                  |                   |                |          |
| << Bce >> ~                   |                         |                            |                             |                             |                        |                       |          |                  |                   |                |          |
| 🔏 Врач, утвердивший заказ     |                         |                            |                             |                             |                        |                       |          |                  |                   |                |          |
| < <bce>&gt;&gt; ~</bce>       |                         |                            |                             |                             |                        |                       |          |                  |                   |                |          |
| 🖹 Тип материала               |                         |                            |                             |                             |                        |                       |          |                  |                   |                |          |
| << Bce >> ~                   |                         |                            |                             |                             |                        |                       |          |                  |                   |                |          |
| Шифр                          |                         |                            |                             |                             |                        |                       |          |                  |                   |                |          |
| << Bce >>                     |                         |                            |                             |                             |                        |                       |          |                  |                   |                |          |
|                               |                         |                            |                             |                             |                        |                       |          |                  |                   |                |          |
|                               |                         |                            |                             |                             |                        |                       |          |                  |                   |                |          |
|                               |                         |                            |                             |                             |                        |                       |          |                  |                   |                |          |
|                               |                         |                            |                             |                             |                        |                       |          |                  |                   |                |          |
|                               |                         |                            |                             |                             |                        |                       |          |                  |                   |                |          |
|                               |                         |                            |                             |                             |                        |                       |          |                  |                   |                |          |
|                               |                         |                            |                             |                             |                        |                       |          |                  |                   |                |          |
|                               | 1                       |                            |                             |                             |                        |                       |          |                  |                   |                |          |

После нажатия кнопки «ЭЦП» в указанных интерфейсах вызывается окно «Подписание ЭЦП», в котором выбирается подпись организации и подпись врача

| ботчика |
|---------|
|         |
|         |
|         |
|         |
|         |
|         |
|         |
|         |
|         |
|         |
|         |
|         |

Далее нажимается кнопка «Подписать» -> запускается процесс подписания ЭЦП, по завершению которого окно закрывается и в исходных интерфейсах АРМ «Лаборатория» появляются отметки в случае успешного завершения процесса 

## Программа Отчёты Справочники Настройки Перейти Помощь

| Регистрация 🧮 Заказы 📙 Рабочие листь                                                                                                    | Результаты                                                                           | Трекер                                                                                             | 💼 Работы 🞼                                       | Диспетчер раб         | іот 🌇 Рабо<br>проц                     | ие                                                                      | Выборки                           |            |                           |                                                                               |                                            |                                                           |     |   |                |          |
|----------------------------------------------------------------------------------------------------|--------------------------------------------------------------------------------------|----------------------------------------------------------------------------------------------------|--------------------------------------------------|-----------------------|----------------------------------------|-------------------------------------------------------------------------|-----------------------------------|------------|---------------------------|-------------------------------------------------------------------------------|--------------------------------------------|-----------------------------------------------------------|-----|---|----------------|----------|
| Регистрация Заказы Результаты Трекер                                                                                                    |                                                                                      |                                                                                                    |                                                  |                       |                                        |                                                                         |                                   |            |                           |                                                                               |                                            |                                                           |     |   |                |          |
| Фильтры                                                                                                    |                                                                                      |                                                                                                    |                                                  |                       |                                        |                                                                         | Материаль                         | ы/Заказы   |                           |                                                                               |                                            |                                                           |     |   |                |          |
| Фильтр по материалу 🗸 🤟                                                                                                    | 🔁 💋 🗹 Сня                                                                            | ть утвержденность                                                                                  | с рез-тов 🗹 Снять                                | утвержденност         | гь 📥 Отправит                          | ъвархив 📇 Печа                                                          | ать 💿 Экспор                      | тировать 🛅 | Выдать                    | 🔤 E-mail 📕 PC                                                                 | DF 🔶 Задани                                | ия 📉 ЭЦП                                                  |     | 1 | Аннулировать   | материал |
| 🔁 🛛 🎸 Выбрать (F2)                                                                                                    | IDS Дата                                                                             | взятия № карты                                                                                     | Ф. И. О.                                         | Заказчик              | Отделение                              | Материал                                                                | № направлен                       | ия Датан   | напр І                    | Шифр Ко                                                                       | мпания                                     | - *                                                       | ✓ 1 |   |                |          |
| IDS 661421054                                                                                                    | 661421054 12.12.                                                                     | 2022 1 115932                                                                                      | Тест Т Т                                         | Взрослый ст           | 1 хирургичес                           | Сыворотка 66                                                            | 1421054                           |            | 5.9                       | 199.0 OMC He                                                                  | суточненн                                  | B                                                         | 2   | E |                |          |
| Биоматериал                                                                                                    |                                                                                      |                                                                                                    |                                                  |                       |                                        |                                                                         |                                   |            |                           |                                                                               |                                            |                                                           |     |   |                |          |
| Лата взятия: с 12 11 2022 💌                                                                                                    |                                                                                      |                                                                                                    |                                                  |                       |                                        |                                                                         |                                   |            |                           |                                                                               |                                            |                                                           |     |   |                |          |
| TO 12 12 2022 V                                                                                                    |                                                                                      |                                                                                                    |                                                  |                       |                                        |                                                                         |                                   |            |                           |                                                                               |                                            |                                                           |     |   |                |          |
| Дата                                                                                                    |                                                                                      |                                                                                                    |                                                  |                       |                                        |                                                                         |                                   |            |                           |                                                                               |                                            |                                                           |     |   |                |          |
| доставки: с                                                                                                    |                                                                                      |                                                                                                    |                                                  |                       |                                        |                                                                         |                                   |            |                           |                                                                               |                                            |                                                           |     |   |                |          |
| по 💌                                                                                                    | <                                                                                    |                                                                                                    |                                                  |                       |                                        |                                                                         |                                   |            |                           |                                                                               |                                            |                                                           |     |   |                | >        |
|                                                                                                    | Строкатизт                                                                           |                                                                                                    |                                                  |                       |                                        |                                                                         |                                   |            |                           |                                                                               |                                            |                                                           |     |   |                |          |
|                                                                                                    |                                                                                      |                                                                                                    |                                                  |                       |                                        |                                                                         |                                   |            |                           |                                                                               |                                            |                                                           |     |   |                |          |
| Тест Т. Т. (Ж) 01.01.1990 32 года                                                                                                    | Выявлени                                                                             | е углубленной ди                                                                                   | спансеризации                                    |                       |                                        |                                                                         |                                   |            |                           |                                                                               |                                            |                                                           |     |   |                |          |
| Тест Т. Т. (Ж)         01.01.1990         32 года           Отобразить:         Г Все раб. места         Выполненные         Пр                                                                                                    | Выявлени<br>веренные 🗹 Эксп                                                          | <mark>іе углубленной ди</mark><br>ортированные 🔽 В                                                 | испансеризации<br>ыданные 🗹 С пато               | ологией               |                                        |                                                                         |                                   |            |                           |                                                                               |                                            |                                                           |     |   |                |          |
| Тест Т. Т. (Ж)         01.01.1990         32 года           Отобразить:         Десе раб. неста         Выполненные         Пр           23                                                                                                    | Выявлени<br>зверенные 🗹 Экспи                                                        | <mark>іе углубленной ди</mark><br>ортированные 🗹 В                                                 | <mark>іспансеризации</mark><br>Ызданные ☑ С пато | ологией               |                                        |                                                                         |                                   |            |                           |                                                                               |                                            |                                                           |     | [ | Прятать пода   | авленные |
| Тест Т. Т. (Ж)         01.01.1990         32 года           Отобразить:         Госе раб. неста         У Выполненные         Г           2                                                                                                    | Выявлени<br>веренные 🗹 Экспи<br>ние Ед.изм.                                          | ие углубленной ди<br>ортированные 🖂 В<br>Норма                                                     | испансеризации<br>ыданные 🗹 Спато<br>Примечание  | ологией<br>Комментари | й Ко 🗹                                 | Проверил                                                                |                                   |            | И                         | ата результата                                                                | Ист                                        | юлнитель                                                  |     | [ | Прятать пода   | авленные |
| Тест Т. Т. (Ж)         01.01.1990         32 года           Отобразить:         Дес раб. неста         Двыполненные         Дпр           I         Название         Знрче           Биохимические исследования         Знрче                                                                                                    | Выявлени<br>изеренные 🗹 Экспи<br>ние Ед.изм.                                         | ие углубленной ди<br>ортированные                                                                  | испансеризации<br>Наданные 🗹 Спато<br>Примечание | ологией<br>Комментари | й Ко 🗹                                 | Проверил                                                                |                                   |            | A                         | ата результата                                                                | Ист                                        | алнитель                                                  |     | [ | Прятать пода   | авленные |
| Тест Т. Т. (Ж)         01.01.1990         32 года           Отобразить:         Гсе раб. неста         У Выполненные         Г Пр           Г         Название         Значе         Выполненные         У Пр           Г         Название         Значе         Выполненные         О О Осщий белок.                                                         | Выявлени<br>зверенные У Экспи<br>ние Ед.изм.<br>75 г/л                               | е углубленной ди<br>ортированные У В<br>Норма<br>(65.0 - 85.0)                                     | испансеризации<br>Ныданные 🗹 Спато<br>Примечание | ологией<br>Комментари | й Ко 🗹                                 | Проверил<br>Сотрудник разрабо                                           | і 🗎                               |            | Z A                       | ата результата<br>2.12.2022 12:00                                             | Ист<br>Сотрудник                           | олнитель<br>разработчика                                  |     | [ | Прятать пода   | вленные  |
| Тест Т. Т. (Ж)         01.01.1990         32 года           Отобразить:         Десе раб. неста         Д Выполненные         П р           I         Название         Значе           Биохимические исследования         Общий белок.         Альбутич                                                                                                    | Выявлени<br>веренные                                                                 | е углубленной ди<br>ортированные<br>Норма<br>(65.0 - 85.0)<br>(35.0 - 52.0)                        | испансеризации<br>Ыданные УСпато<br>Примечание   | ологией<br>Комментари | й Ko 🗹<br>В 1 💟<br>В 1 💟               | Проверил<br>Сотрудник разрабс<br>Сотрудник разрабс                      | отчика отчика                     |            | A<br>11<br>12             | ата результата<br>2.12.2022 12:00<br>2.12.2022 12:00                          | Ист<br>Сотрудник<br>Сотрудник              | юлнитель<br>разработчика<br>разработчика                  |     | [ | Прятать пода   | вленные  |
| Тест Т. Т. (Ж)         01.01.1990         32 года           Отобразить:         Дее раб. неста         Д Выполненные         Д Пр           I         Название         Значе           Биохимические исследования         Общий белок.         Альбутен           Аребутен         Креатичин         Креатичин                                                | Выявлени<br>веренные ⊡ Экспи<br>ние Ед.изм.<br>75 г/л<br>40.0 г/л<br>85.0 мююль/л    | е углубленной ди<br>ортированные                                                                   | <mark>кспансеризации</mark><br>ыданные           | ологией<br>Комментари | й Ko 🗹<br>1 🐼<br>1 🐼<br>1 🐼<br>2 1 🐼   | Проверил<br>Сотрудник разрабс<br>Сотрудник разрабс<br>Сотрудник разрабс | і 🗐                               |            | А                         | ата результата<br>2.12.2022 12:00<br>2.12.2022 12:00<br>2.12.2022 12:00       | Сотрудник<br>Сотрудник<br>Сотрудник        | юлнитель<br>разработчика<br>разработчика<br>разработчика  |     | [ | Прятать пода   | вленные  |
| Тест Т. (Ж)         01.01.1990         32 года           Отобразить:         Се раб. неста         Выполненные         Пр           Г         Название         Значе           Биохимические исследования         Общий белок.         Альбутен           Креатични         Креатични         Креатични                                                       | Выявлени<br>веренные ☑ Экспи<br>ние Ед.изм.<br>75 г/л<br>40.0 г/л<br>85.0 мкноль/л   | е углубленной ди<br>ортированные                                                                   | Iспансеризации<br>Ызданные                       | ологией<br>Комментари | й Ко 🖌                                 | Проверил<br>Сотрудник разрабс<br>Сотрудник разрабс<br>Сотрудник разрабс | а 📄                               |            | A<br>11<br>12<br>12       | ата результата<br>2.12.2022 12:00<br>2.12.2022 12:00<br>2.12.2022 12:00       | Ист<br>Сотрудник<br>Сотрудник<br>Сотрудник | іолнитель<br>разработчика<br>разработчика<br>разработчика |     | [ | Прятать пода   | вленные  |
| Тест Т. Т. (Ж)         01.01.1990         32 года           Отобразить:         Все раб. неста         Выполненные         Пр           2         Название         Значе           Биохимические иследования         Общий белок.         Альбузин           Общий белок.         Креатинин         Креатинин                                                 | Выявлени<br>веренные ⊡ Экспи<br>ние Ед.изи.<br>75 г/л<br>40.0 г/л<br>85.0 мючоль/л   | не углубленной ди<br>ортированные<br>Норма<br>(65.0 - 85.0)<br>(35.0 - 52.0)<br>(53.0 - 115.0)     | <mark>копансеризации</mark><br>ыданные           | ологией<br>Комментари | й Ko 🖌                                 | Проверил<br>Сотрудник разрабс<br>Сотрудник разрабс<br>Сотрудник разрабс | а 📄<br>отчика<br>отчика<br>отчика |            | A<br>11<br>11<br>11<br>11 | ата результата<br>2.12.2022 12:00<br>2.12.2022 12:00<br>2.12.2022 12:00       | Ист<br>Сотрудник<br>Сотрудник<br>Сотрудник | юлнитель<br>разработчика<br>разработчика                  |     | [ | Прятать пода   | вленные  |
| Тест Т. (Ж)         01.01.1990         32 года           Отобразиты:         Дее раб. неста         Д Выполненные         Д Пр           I         Название         Значе         Выполненные         Общий белок:           Общий белок:         Альбулан:         Креатинич         Креатинич         Креатинич                                             | Выявлени<br>меренные ⊠ Экспи<br>ние Ед.изи.<br>75 г/л<br>40.0 г/л<br>85.0 мкноль/л   | не углубленной ди<br>ортированные                                                                  | ыспансеризации<br>ысданные                       | Комментари            | й Ko V<br>1 1 1<br>1 1 1<br>1 1<br>1 1 | Проверил<br>Сотрудник разрабс<br>Сотрудник разрабс<br>Сотрудник разрабс | і 🖗<br>отчика<br>отчика<br>отчика |            | A<br>11<br>11<br>11<br>11 | ата результата<br>2. 12. 2022 12:00<br>2. 12. 2022 12:00<br>2. 12. 2022 12:00 | Ист<br>Сотрудник<br>Сотрудник<br>Сотрудник | юлнитель<br>разработчика<br>разработчика<br>разработчика  |     | [ | Прятать пода   | авленные |
| Тест Т. (Ж)         01.01.1990         32 года           Отобразить:         Десе раб. неста         Делолненные         Пр           I         Название         Значе           Биохинические исследования         Общий белок.         Альбунин           Креатичин         Креатичин         Креатичин                                                     | Выявлени<br>жеренные ⊠Экапи<br>ние Ед.иан.<br>75 гг/л<br>40.0 гг/л<br>85.0 иноноль/л | не углубленной ди<br>ортированные ✓ В<br>Норна<br>(65.0 - 85.0)<br>(35.0 - 52.0)<br>(53.0 - 115.0) | испансеризации<br>ыданные ⊡ С пато<br>Примечание | ологией<br>Конментари | й Ко 🗹<br>1 🔯<br>1 🔯<br>1 🔯            | Проверил<br>Сотрудник разрабс<br>Сотрудник разрабс<br>Сотрудник разрабс | і 😑                               |            | A<br>11<br>12<br>12       | ата результата<br>2.12.2022 12:00<br>2.12.2022 12:00<br>2.12.2022 12:00       | Ист<br>Сотрудник<br>Сотрудник<br>Сотрудник | юлнитель<br>разработчика<br>разработчика<br>разработчика  |     | [ | _ Прятать подг | авленные |
| Тест Т. Т. (Ж)         01.01.1990         32 года           Отобразить:         Эсе раб. неста         У Выполненные         Г Пр           I         Название         Эначе         Эначе           Бихинические иследования         Общий белок         Альбукин         Альбукин           Креатинин         Креатинин         Креатинин         Креатинин | Выявлени<br>жеренные ⊻ Экспи<br>ние Ед.исии.<br>75 г/л<br>40.0 г/л<br>85.0 мюноль/л  | не углубленной ди<br>ортированные<br>Норна<br>(65.0 - 85.0)<br>(35.0 - 52.0)<br>(53.0 - 115.0)     | кспансеризации                                   | ологией<br>Комментари | й Ко 🕑<br>В 1 🔯<br>В 1 🔯<br>В 1 🐼      | Проверил<br>Сотрудник разрабс<br>Сотрудник разрабс<br>Сотрудник разрабс | і 🗐                               |            | A<br>11<br>12<br>12       | ата результата<br>2.12.2022 12:00<br>2.12.2022 12:00<br>2.12.2022 12:00       | Ист<br>Сотрудник<br>Сотрудник<br>Сотрудник | юлнитель<br>разработчика<br>разработчика<br>разработчика  |     | ] | Прятать пода   |          |
| Тест Т. (Ж)         01.01.1990         32 года           Отобразиты:         Дее раб. неста         Д Выполненные         Д Пр           I         Название         Значе           Биохинические исследования         Общий белок.         Альбузин           Общий релок.         Альбузин         Креатични                                                | Выявлени<br>жеренные ⊻Экспі<br>чие Ед.изи.<br>75 г/л<br>40.0 г/л<br>85.0 іноноль/л   | не углубленной ди<br>ортированные<br>Нарна<br>(65.0 - 85.0)<br>(35.0 - 52.0)<br>(53.0 - 115.0)     | ыслансеризации<br>ыданные ⊡ С пате<br>Прияечание | ологией<br>Комментари | й Ко 🗹                                 | Проверил<br>Сотрудник разрабс<br>Сотрудник разрабс<br>Сотрудник разрабс | а е                               |            | A<br>11<br>12<br>12       | ата результата<br>2.12.2022 12:00<br>2.12.2022 12:00<br>2.12.2022 12:00       | Ист<br>Сотрудник<br>Сотрудник<br>Сотрудник | юлнитель<br>разработчика<br>разработчика<br>разработчика  |     | [ | Прятать пода   |          |